# 政大博碩士論文全文影像系統 操作手冊

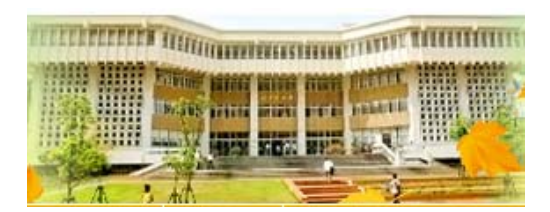

2021.10 圖書館知識組織組

# 論文上傳及繳交:5步驟

#### 1、合併轉檔:

論文內容順序建議為書名頁→謝辭→摘要→目次→正文→参考文獻→附錄 (紅字者為必備要件) 將論文所有檔案合併為1個檔案,並轉換為PDF檔

#### 2、「政大博碩士論文全文影像系統」完成論文建檔及全文檔上傳:

- a.「政大博碩士論文全文影像系統」(<u>http://thesis.lib.nccu.edu.tw</u>)→點選「上傳論文」→登入系統
- b.完成<u>步驟一、論文建檔</u>→步驟二、上傳全文檔案→步驟三、授權
- c.確認建檔資料及上傳的檔案皆無誤後,至步驟五:送出審核
- d.收到「國立政治大學電子論文審核通過通知單」後,即可登入論文上傳系統,列印授權書

#### 3、下載已添加政大浮水印、DOI碼及設定保全的全文檔:(109年3月18日起)

a.待收到「國立政治大學電子論文保全設定通知單」email(審核通過的隔日凌晨,系統排程批次添加政大浮水印,完成後寄送保全設定通知單) b.登入論文上傳系統→下載有政大浮水印及DOI碼的全文檔→印製紙本論文

#### 4、印製紙本論文:

a.紙本論文內須有政大浮水印及DOI碼(務必以下載的全文檔去印製) b.須將授權書與□試委員簽名頁裝訂於書名頁之後 c.裝訂順序:書名頁→授權書→□試委員簽名頁→(謝辭)→摘要→目次→正文→參考文獻→(附錄)

d.110學年度起取得學位者,繳交精裝本或平裝本皆可,**平裝本必須有書脊且封面必須上光** 

#### 5、辦理離校:

攜帶 2本論文、審核通過通知單、畢業離校程序單,至圖書館各借還書櫃台辦理離校手續。

| ~~~~~       |                                                                                                    |                                                                                                    |
|-------------|----------------------------------------------------------------------------------------------------|----------------------------------------------------------------------------------------------------|
|             |                                                                                                    |                                                                                                    |
| *********** |                                                                                                    |                                                                                                    |
|             |                                                                                                    | The second light for the                                                                                         |
|             | Concerning and the second state and second                                                                                                    | and the second second second second second second second second second second second second second second second |
|             |                                                                                                    | • • • • • • • • • • • • • • • • • • •                                                                            |
|             | and the second second se |                                                                                                    |
|             | 000000 measure (0000 000 00 000 000.4                                                                                                    |                                                                                                    |
|             |                                                                                                    |                                                                                                    |
|             | COLOR COLOR COLOR COLOR                                                                                                    |                                                                                                    |
|             |                                                                                                    |                                                                                                    |
|             |                                                                                                    |                                                                                                    |

| 合併為一個檔案      |                                                                                    |
|--------------|------------------------------------------------------------------------------------|
| ◆上傳檔案的內容如下:  | ※「授權書」及「口試委員簽名頁」,<br>請不要放入上傳的PDF檔                                                  |
|              |                                                                                    |
| 書名頁(封面)      | <ul><li>必備</li><li>※非中文撰寫者,書名頁仍必須有中文題名(依</li><li>政治大學研究生學位考試要點第四條規定)</li></ul>     |
| 謝辭           | 非必備,自行決定                                                                           |
| 摘要(含關鍵詞)     | <ul> <li>必備</li> <li>※非中文撰寫者,電子檔仍必須有中文摘要(依</li> <li>政治大學研究生學位考試要點第四條規定)</li> </ul> |
| 目次(含圖目錄、表目錄) | 必備                                                                                 |
| 正文           | 必備                                                                                 |
| 參考文獻         | 必備                                                                                 |
| 附錄           | 非必備〈若沒有,則不用〉                                                                       |

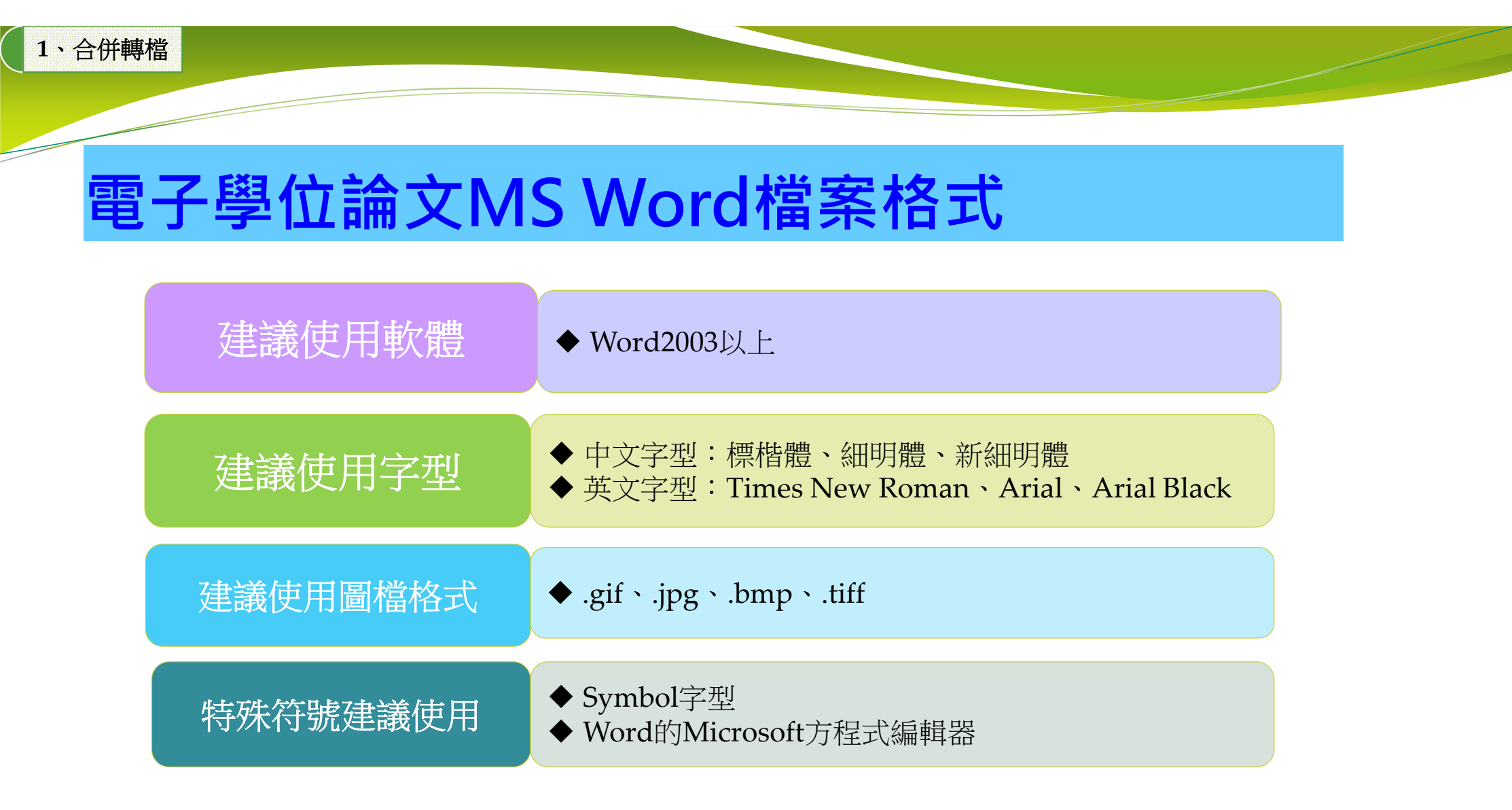

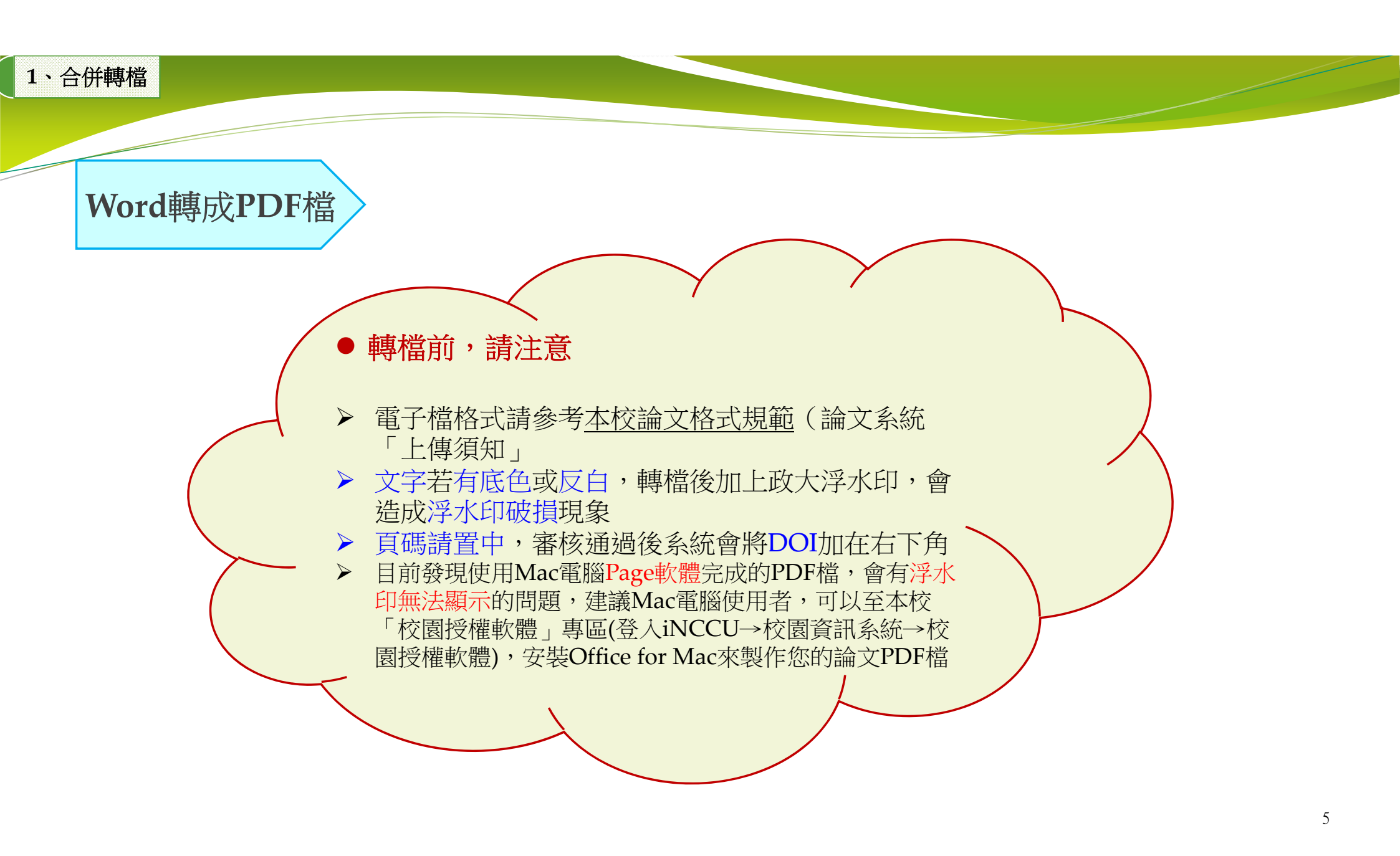

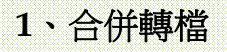

## Word轉成PDF檔

## 使用Word轉檔(2010後版本)方法一:點選 <u>檔案</u> → <u>另存新檔</u> → <u>存檔類型</u> → <u>PDF</u>

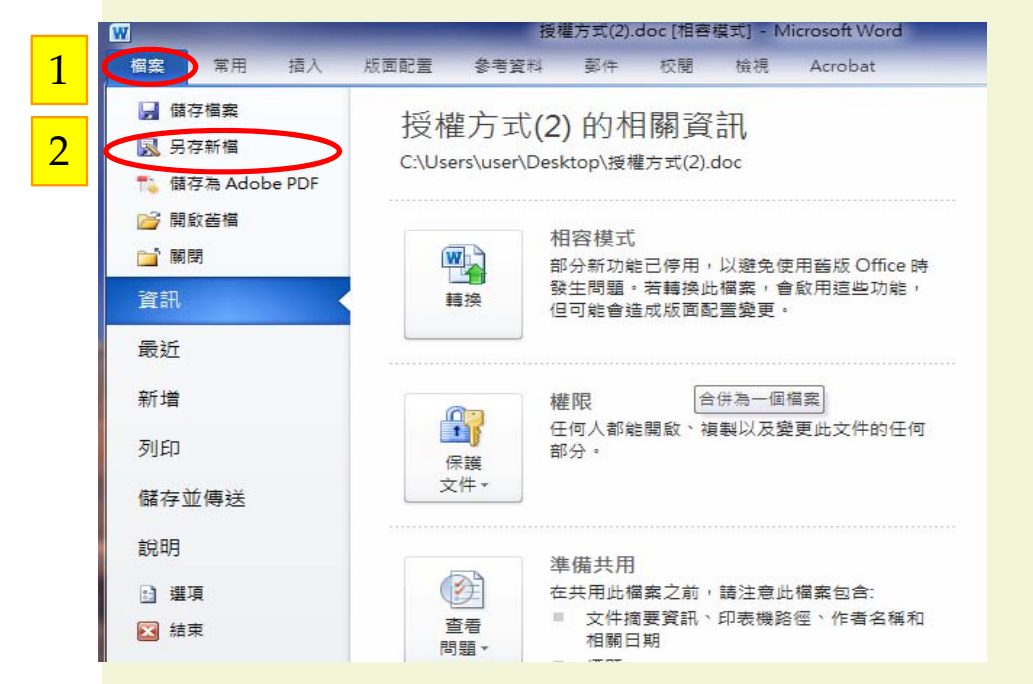

|      | 檔案名稱(N):         | 論文上傳檔案.pdf                                                |  |
|------|------------------|-----------------------------------------------------------|--|
|      | 存檔類型(T):         | PDF (*.pdf)                                               |  |
| 3    | 作者:              | word 文件 (*.docx)<br>Word 敢用巨隽的文件 (*.docm) (*.docm)        |  |
|      | 最低               | Word 97-2003 文件 (*.doc)<br>Word 範本 (*.dotx)               |  |
|      |                  | Word 愈用巨焦的鲍本 (*.dotm)<br>W <u>ord 97-20</u> 03 範本 (*.dot) |  |
| 4    | <mark>ا (</mark> | PDF (*.pdf)<br><del>XPS 文件 (*.xps</del> )                 |  |
| ● 陽森 | 藏資料夾             | 單一檔案網頁 (*.mht;*.mhtml)<br>網頁 (*.htm;*.html)               |  |

#### 1、合併轉檔

Word轉成PDF檔

### 使用Word轉檔(已安裝Adobe Acrobat)方法二:點選 檔案 → 儲存為Adobe PDF

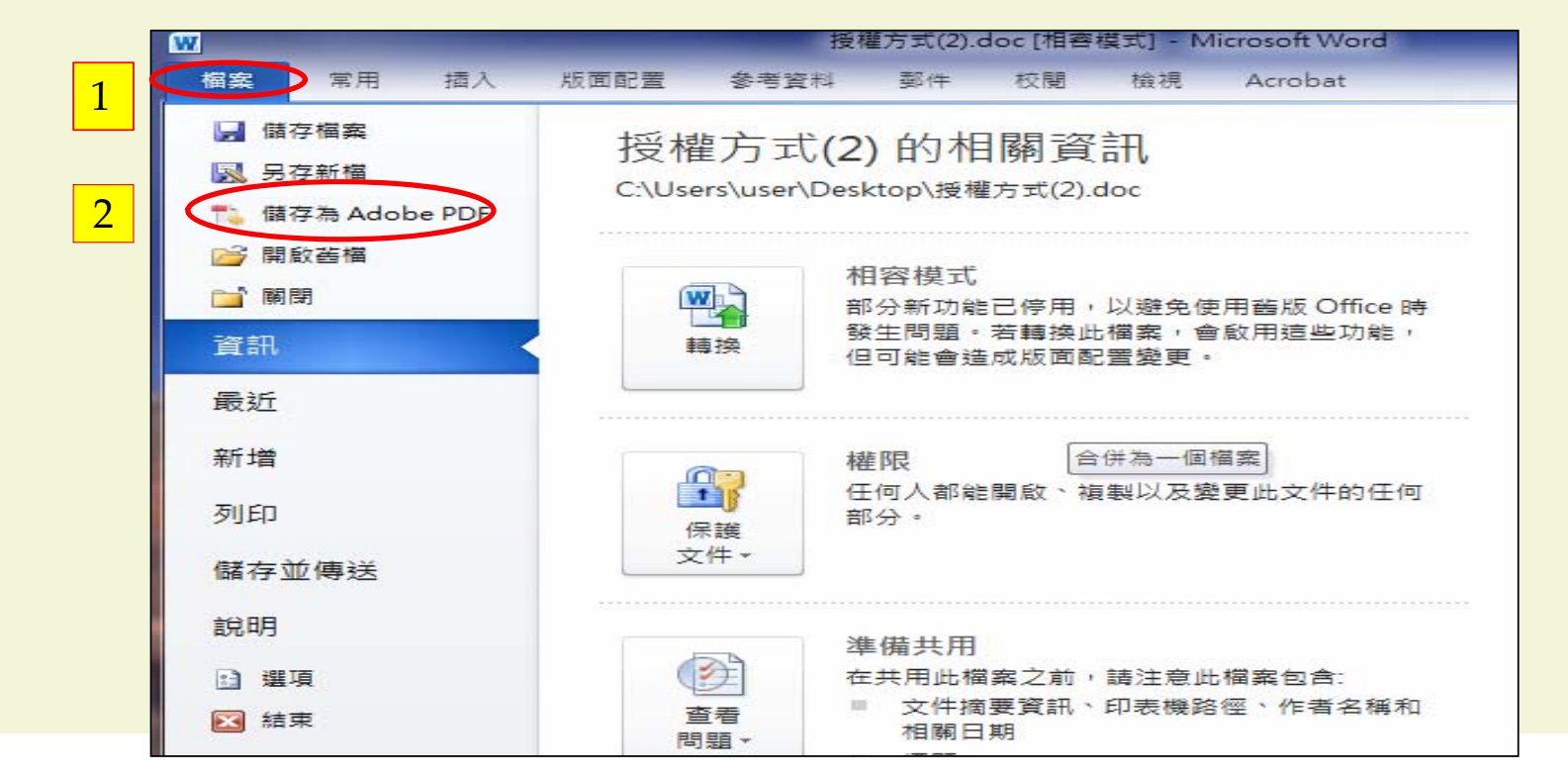

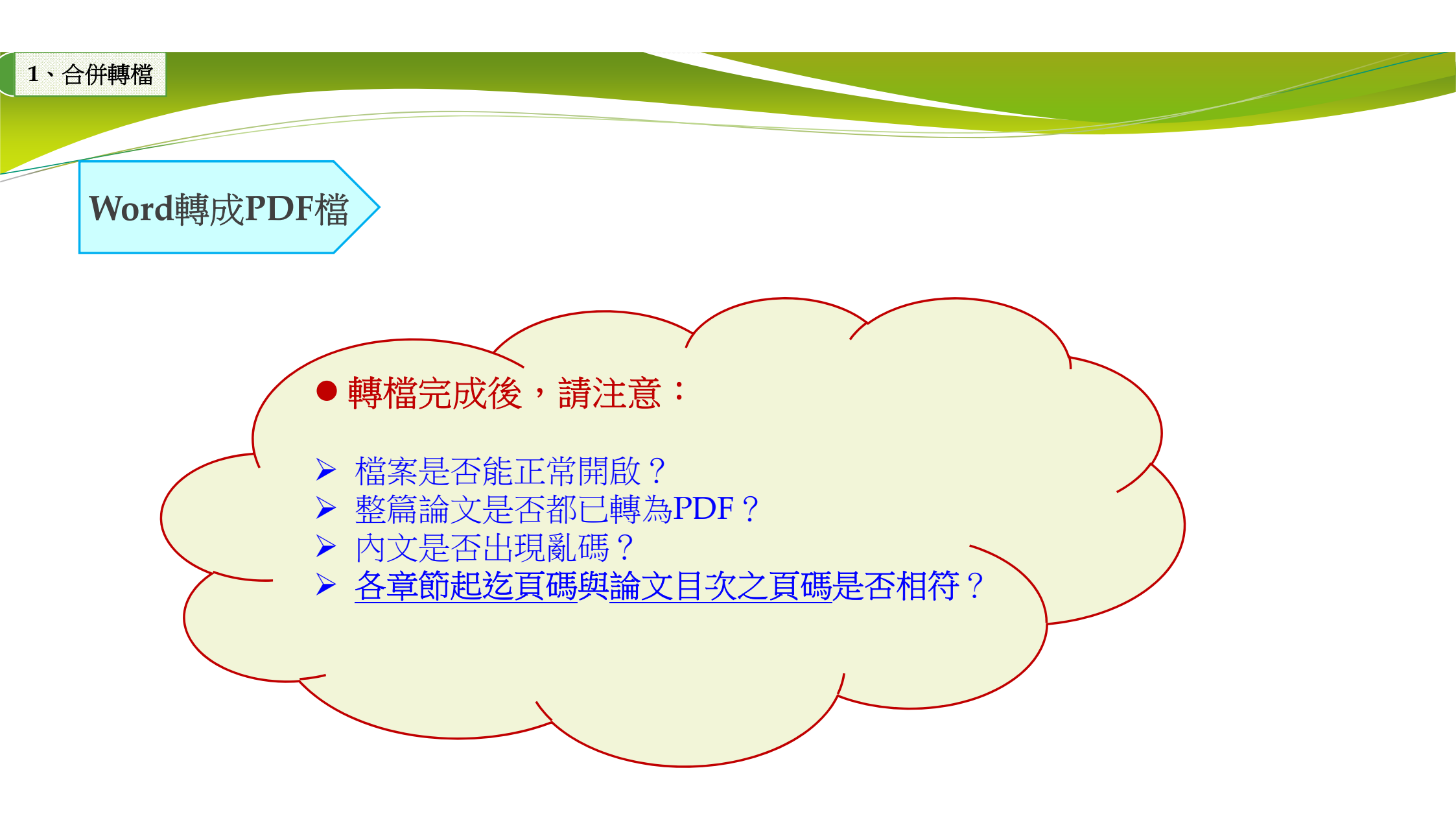

# 圖書館網頁→本校博碩士論文查詢→上傳論文→登入建檔

2、完成論文建檔及全文檔上傳

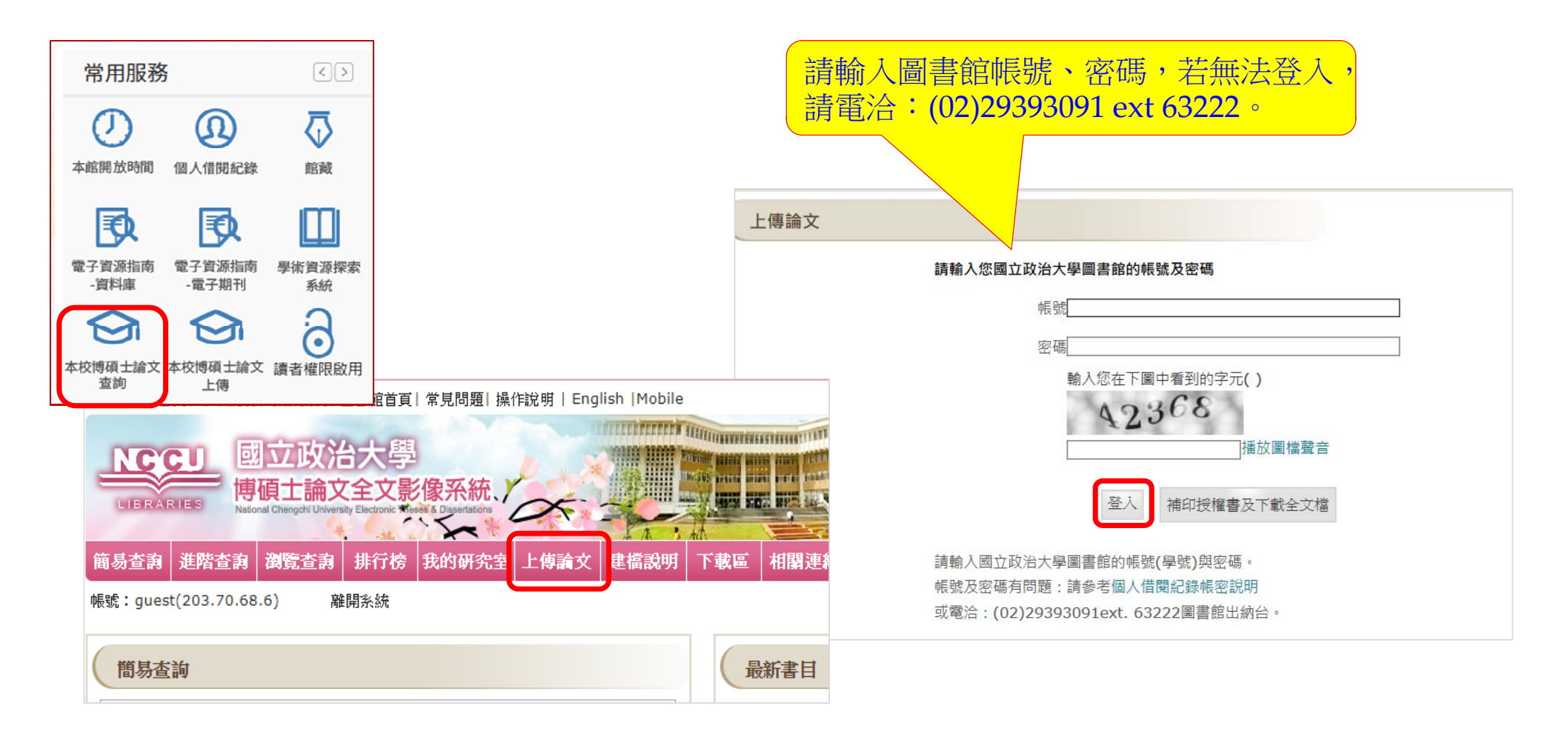

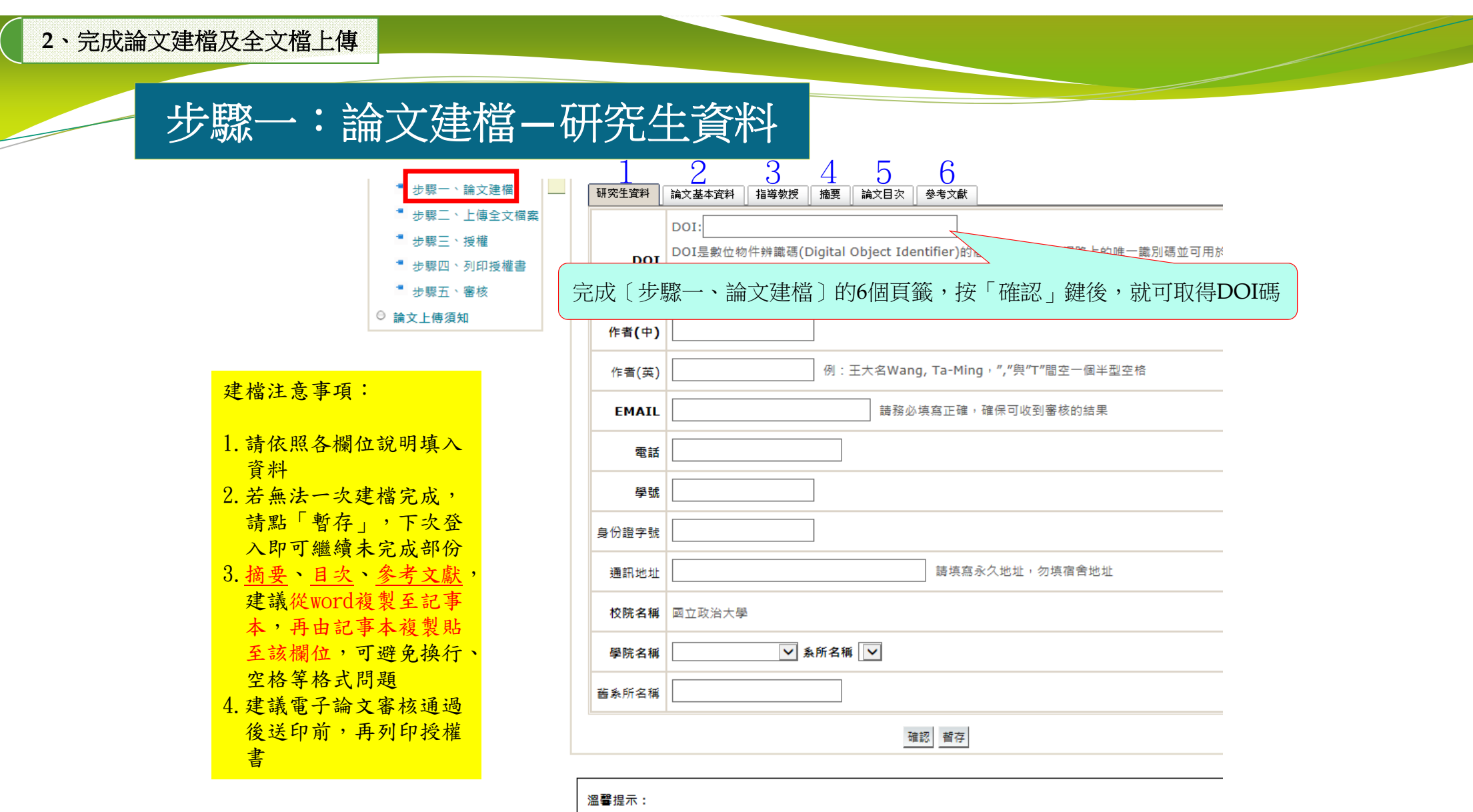

1、論文資料填寫完成後,請按下"確認"。

2、若論文資料未填寫完成時,請按下"暫存",可於日後自行登入系統完成論文建檔

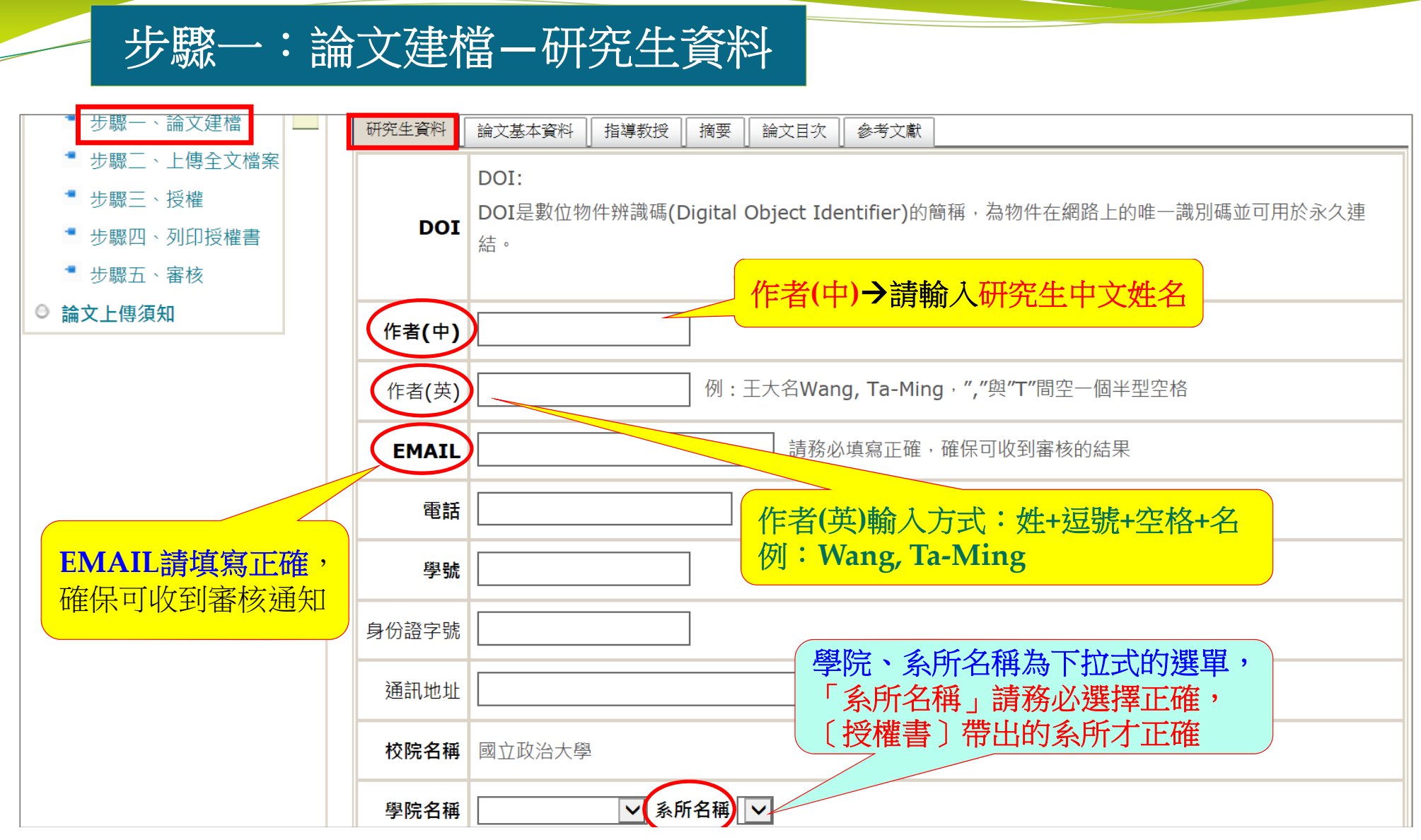

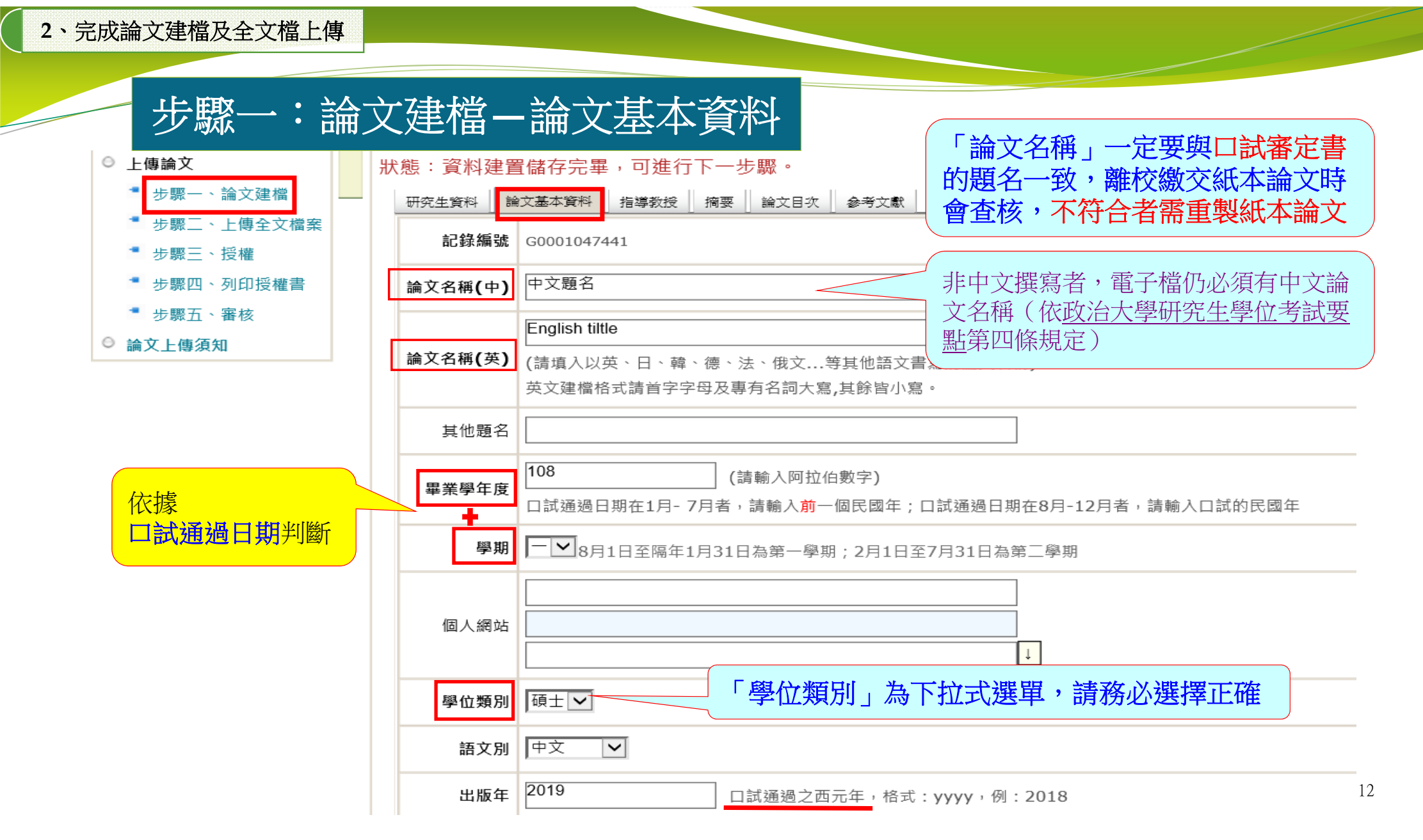

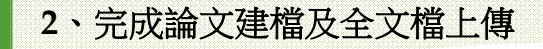

## 步驟一:論文建檔-論文基本資料

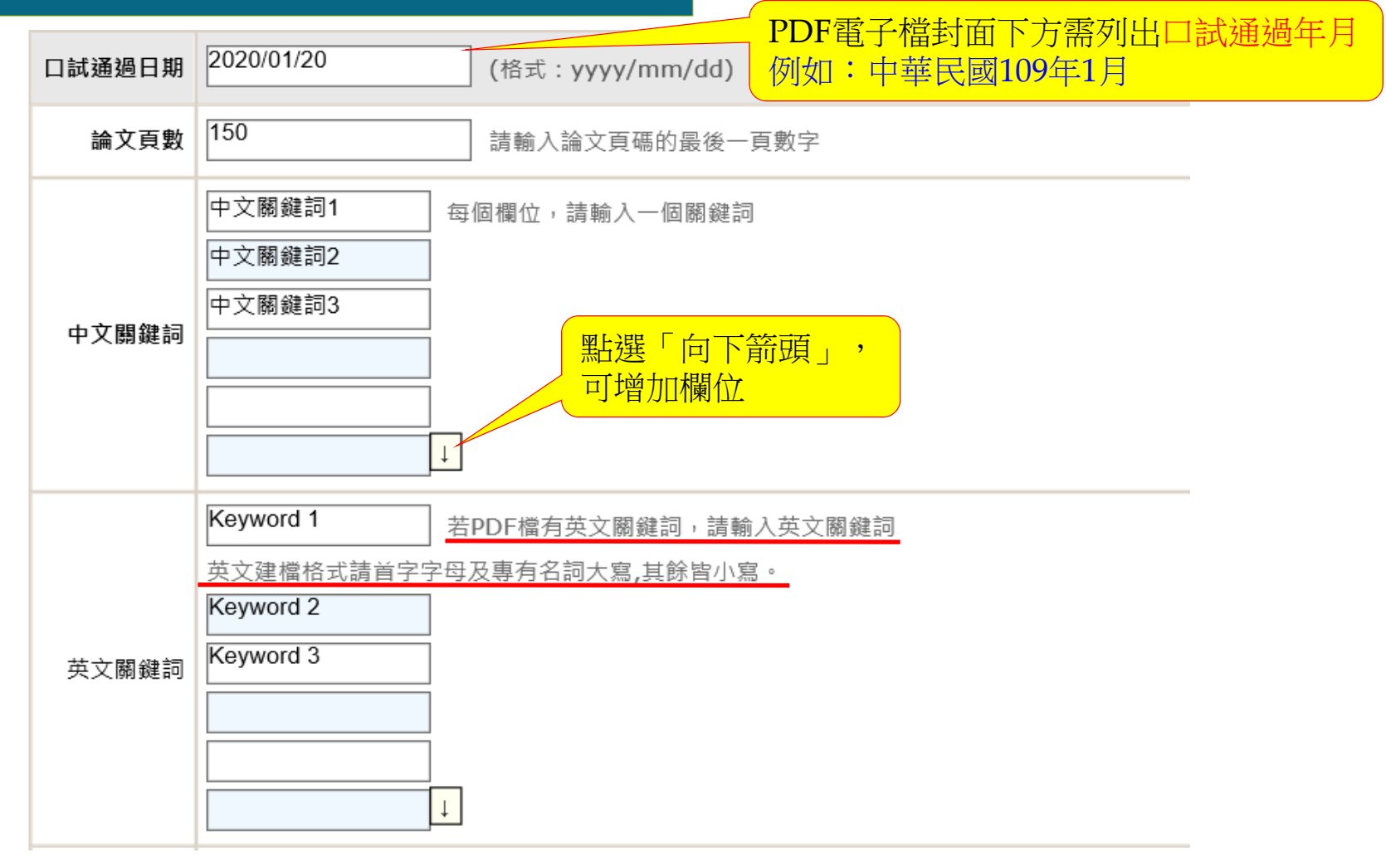

步驟一:論文建檔-指導教授

| <ul> <li>▶傳論文</li> <li>* 步驟一論文建檔</li> <li>* 生瞭二上使人文世界</li> </ul>              | . (<br> | 步驟一論文建檔       態: 您尚未建立論文檔案       研究生資料     論文基本資料       指導教授     摘要       論文目次     参考文獻 |                   |
|-------------------------------------------------------------------------------|---------|-----------------------------------------------------------------------------------------|-------------------|
| <ul> <li>步驟二上傳至又福条</li> <li>步驟三授權</li> <li>步驟四列印授權書</li> <li>步驟五審核</li> </ul> |         | 第1位<br>指導教授(中)<br>(不須頂 博士 教授等頭銜)                                                        | 設口試委員,<br>主名,勿加頭銜 |
| ○ 論文上傳須知                                                                      | Į.      | 指導教授(英)<br>(不須填 Dr. Ex: Wang, Chien-Ming 格式請用 姓, 名-名填寫)                                 | +新增               |
|                                                                               |         | <sup>第1位</sup> 指導教授、口言                                                                  | 試委員不只             |
|                                                                               |         |                                                                                         | <b>开增,以增</b>      |
|                                                                               |         | 口試委員(外文)<br>(不須填 Dr. Ex: Wang, Chien-Ming 格式請用 姓, 名-名填寫)                                | +新增               |
|                                                                               |         | 確認」暫存                                                                                   |                   |

## 步驟一:論文建檔-摘要

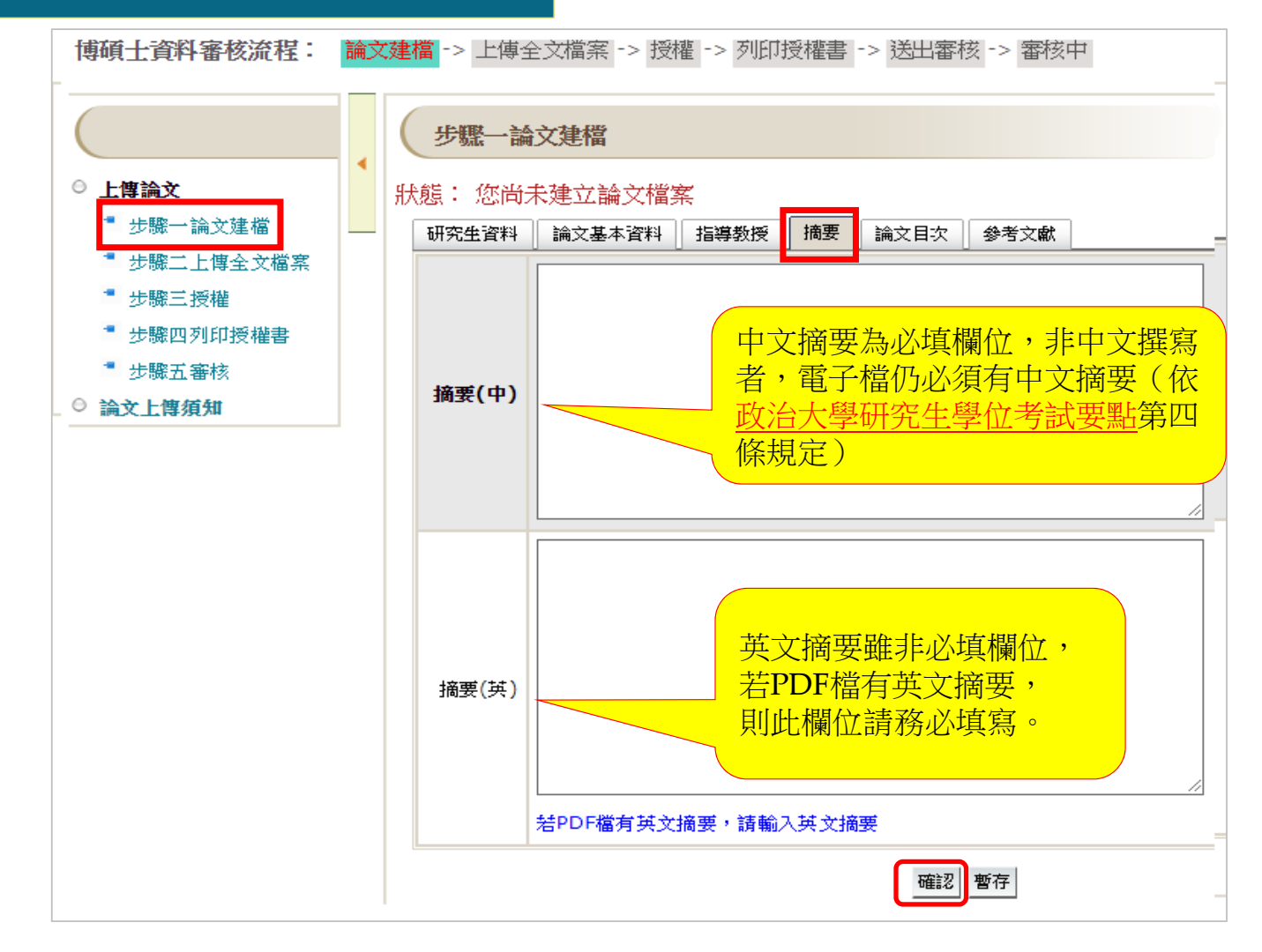

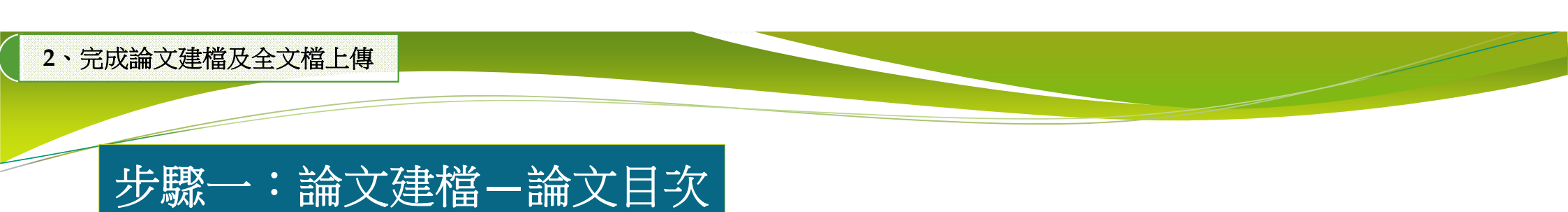

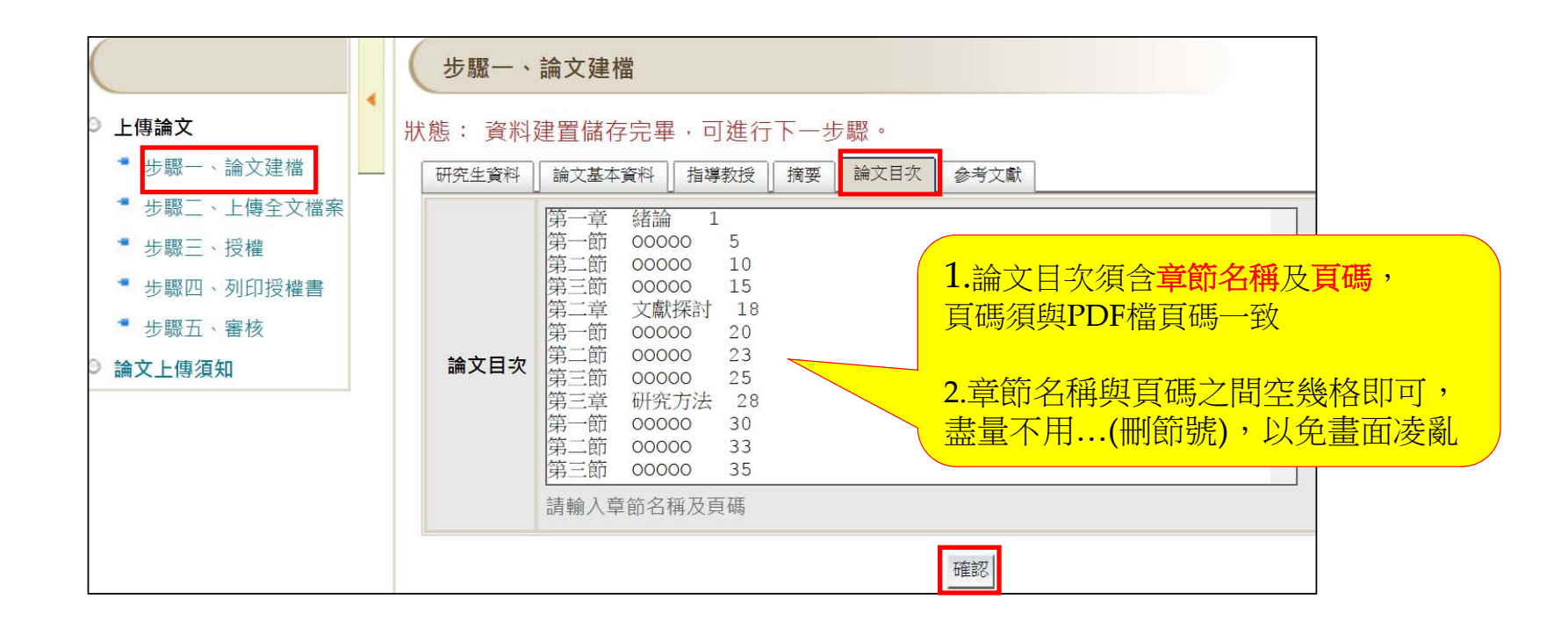

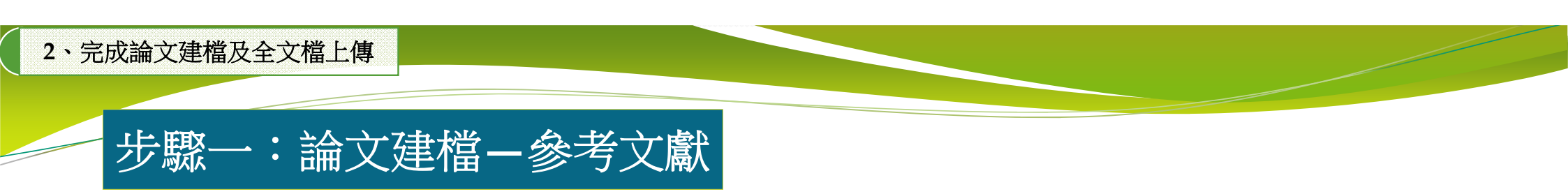

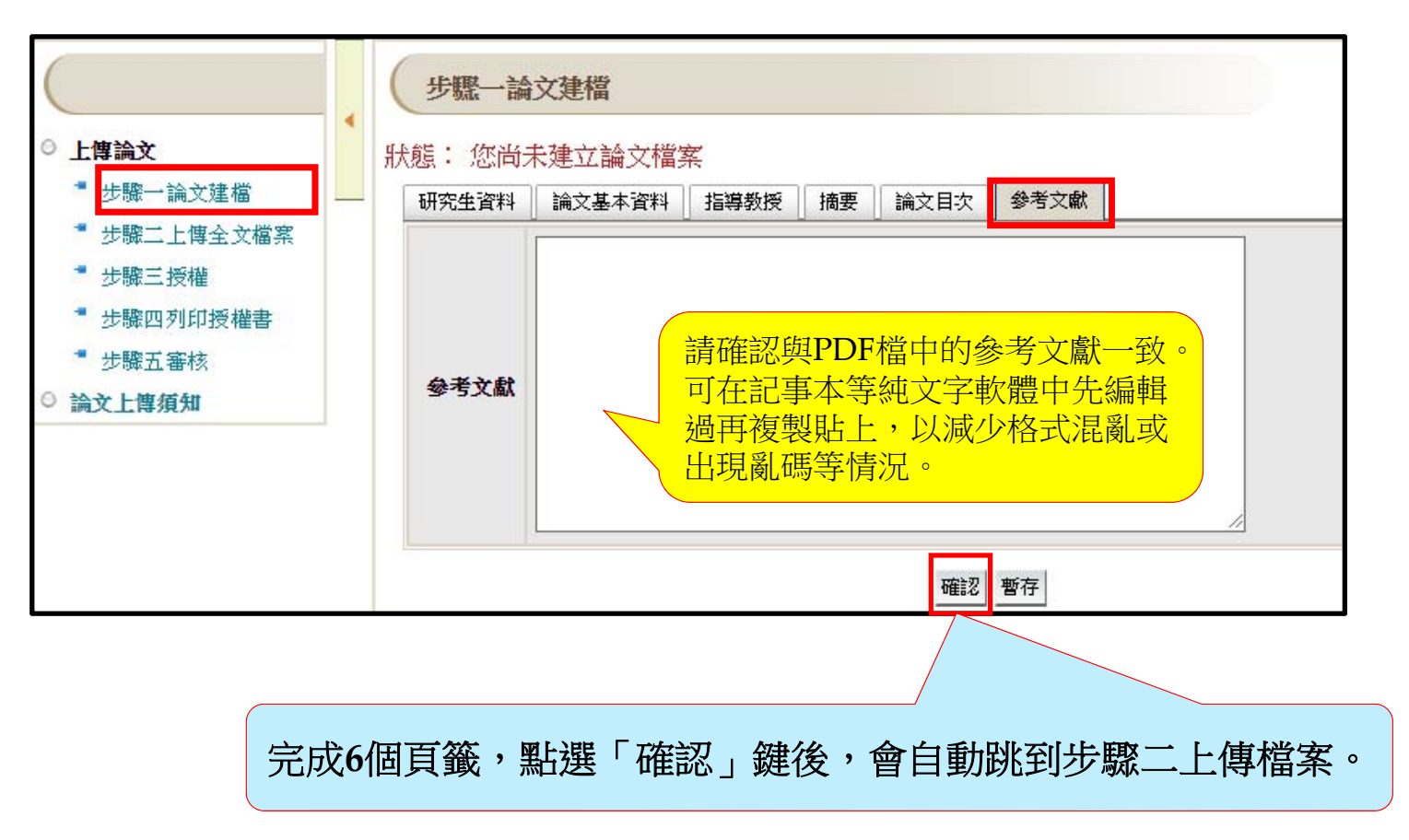

## 確認DOI碼已產生

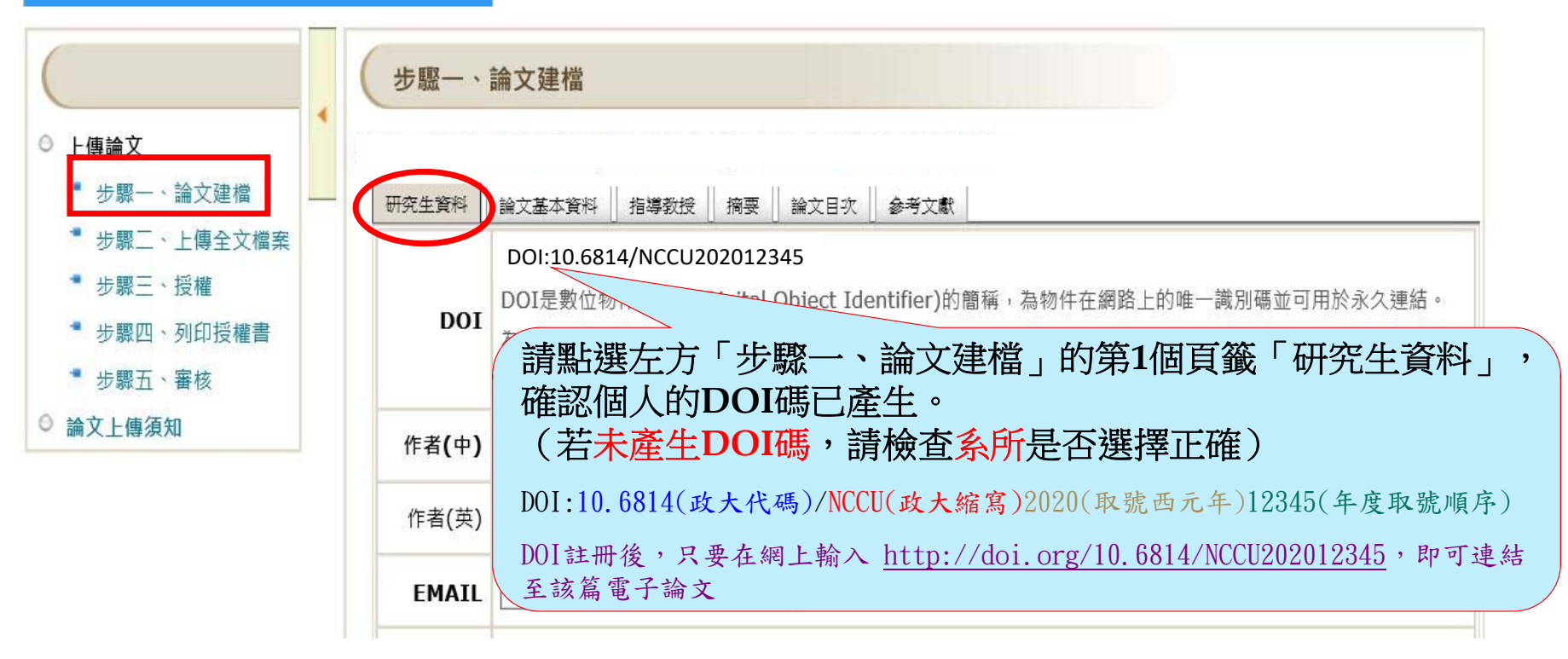

備註: DOI是數位物件辨識碼(Digital Object Identifier)的簡稱,為物件在網路上的唯一識別碼,可提昇學位論文的國際能見度。
 取號步驟:1.登入<u>政大博碩士論文全文影像系統</u>→
 2.完成<u>步驟一、論文建檔</u>→可取得您論文的DOI碼

## 步驟二:上傳全文檔案-上傳合併好的PDF檔

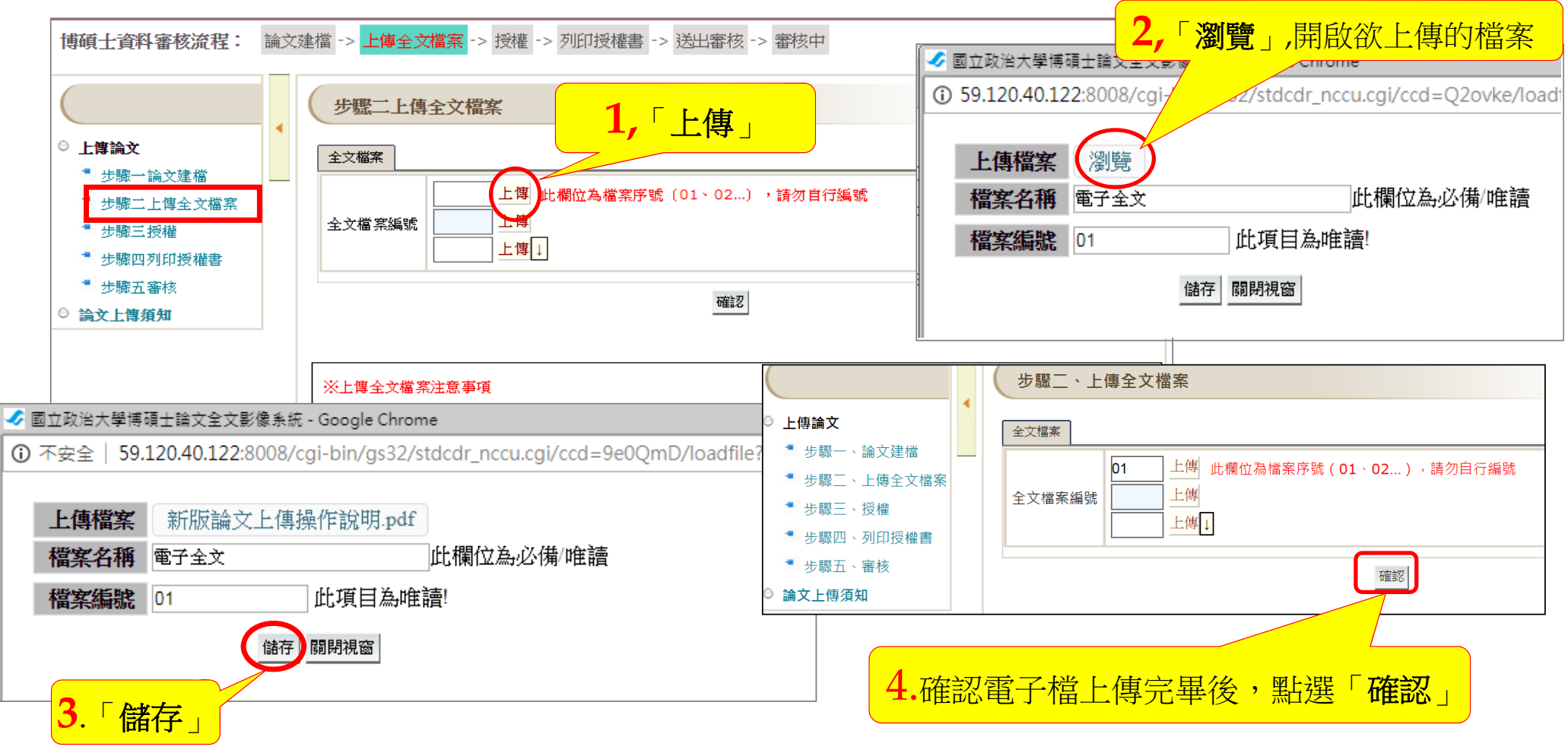

## 更新上傳檔案步驟

▶ 如發現上傳的檔案內容有誤,欲重新上傳,請依以下步驟操作:
 ▶ 上傳 → 上傳更新目前檔案 → 確定 → 瀏覽 → 儲存

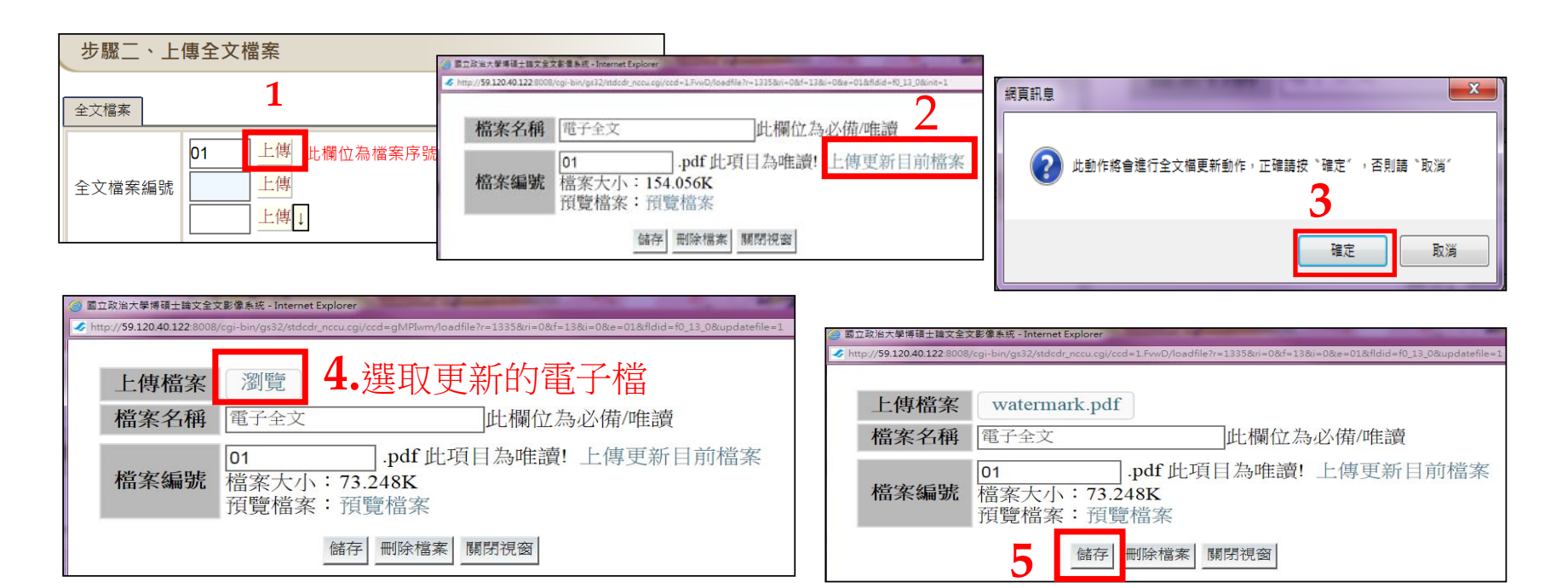

2、完成論文建檔及全文檔上傳

## 步驟三:授權-電子全文

#### 授權有2個頁籤:「電子學位論文全文授權」及「申請延後公開紙本論文」

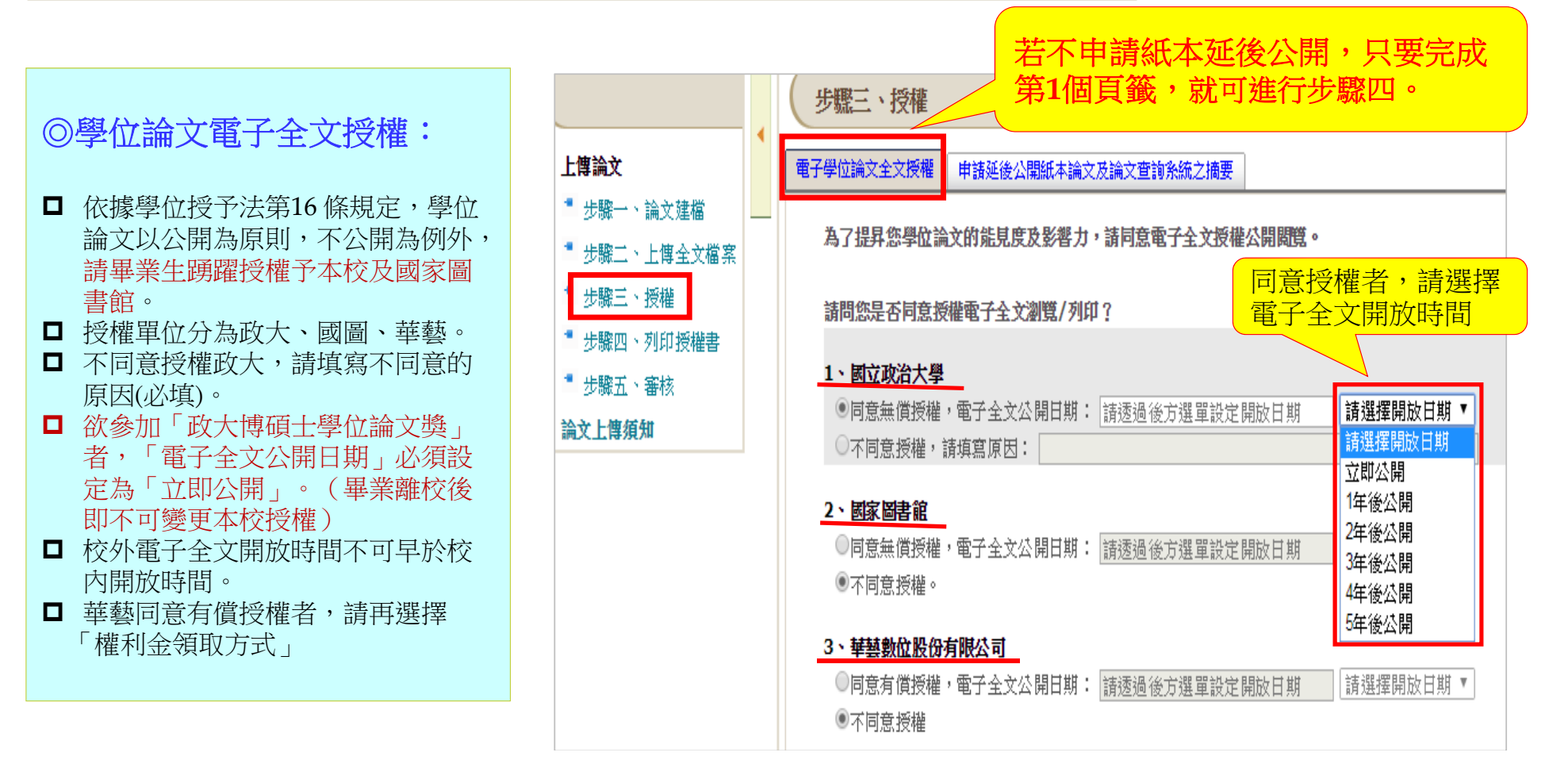

| 戈論文建檔及全文檔上傳<br>                                 |                                                                |
|-------------------------------------------------|----------------------------------------------------------------|
| 步驟三:授權—電子全文                                     | Z                                                              |
|                                                 |                                                                |
| 言言                                              | 有償授權華藝,請再                                                      |
| 勾選「同意有償授權」,請再選擇權利金領取方式: 選擇                      |                                                                |
| 有償授權條件: 請選擇<br>備註:授權人連,權利金回饋國立政治大學<br>通知國立政治大學, |                                                                |
| 權利金直接捐贈國立政治大學。                                  |                                                                |
|                                                 |                                                                |
|                                                 | □□□□□□□□□□□□□□□□□□□□□□□□□□□□□□□□□□□□□                          |
| L、                                              | 有償授權條件: 權利金通知本人領取 ✓<br>請填寫您經常使用之E-mail 帳號、地址及電話, 便於日後給付權利金時連絡: |
| 1                                               | 請填寫授權人email:                                                   |
|                                                 | ─────────────────────────────────────                          |
|                                                 |                                                                |
|                                                 | 請填寫授權人地址:[] 請填寫個人連絡資訊,便於日<br>後給付權利金時聯絡                         |
|                                                 | 請填寫授權人地址: 請填寫授權人電話: 後給付權利金時聯絡                                  |

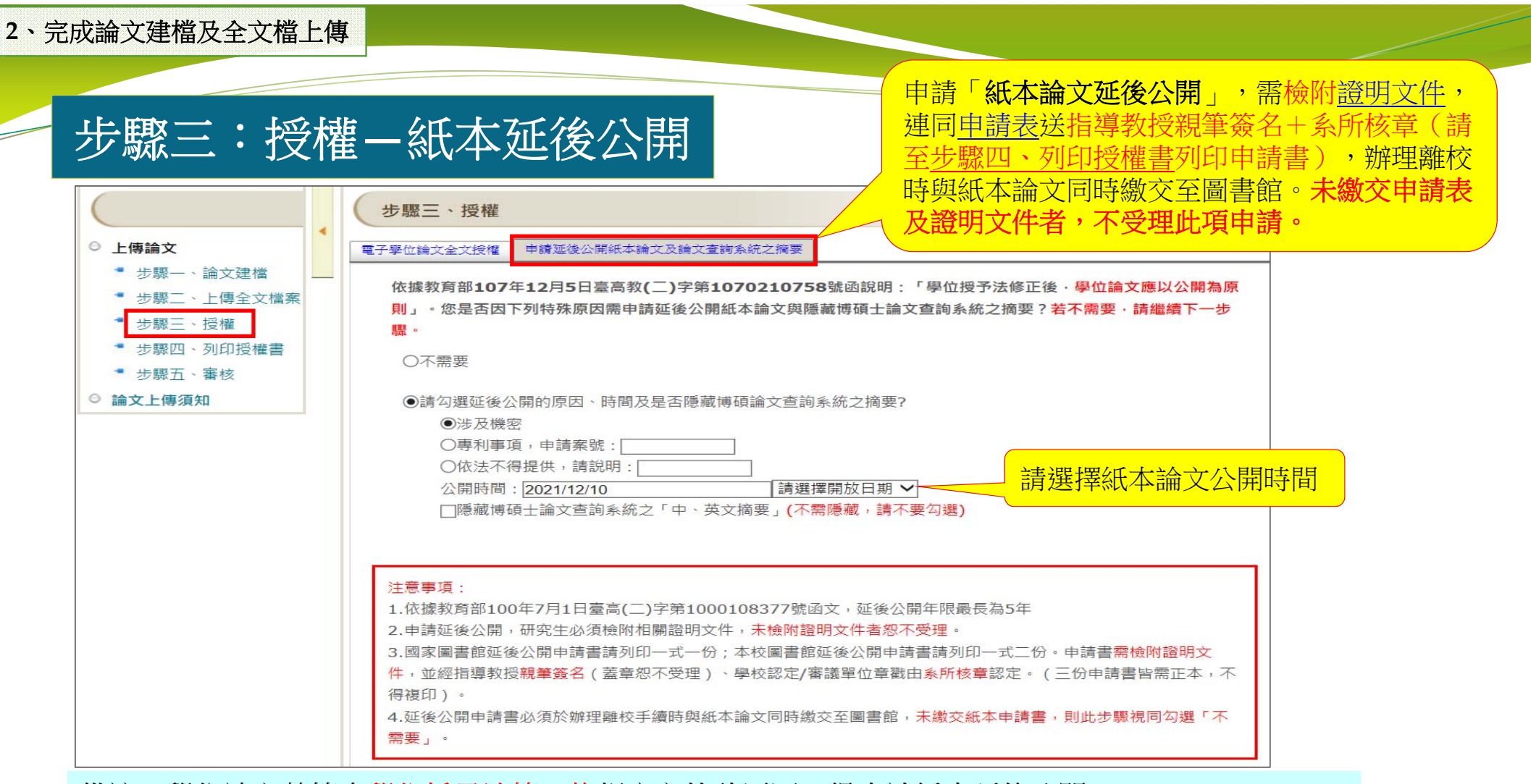

#### 備註:學位論文若符合學位授予法第16條規定之特殊原因,得申請紙本延後公開。 依「教育部100年7月1日臺高(二)字第1000108377號函文」,延後公開合理期限最多五年。

步驟四:列印授權書-全文上網授權書

2、完成論文建檔及全文檔上傳

博碩士資料審核流程: 論文建檔 -> 上傳全文檔案 -> 授權 -> 列印授權書 -> 送出審核 -> 審核中 步驟四、列印授權書 點藍色字後另開網頁 ○ 上傳論文 ⁼ 步驟一、論文建檔 國立政治大學博碩士論文全文上網授權書 步驟二、上傳全文檔案 裝訂於紙本論文書名頁之後,授權書須親筆簽名 ┛ 步驟三、授權 下一步 ⁼ 步驟四、列印授權書 🧵 步驟五、審核 温馨 提示: ◎ 論文上傳須知 列印之前,請先確認授權書之各項資訊是否正確無誤?例如: 糸所名稱、畢業學年度、論文名稱等。

國立政治大學 博碩士論文全文上網授權書 (提供授權人裝訂於紙本論文書名頁之次頁用) 本授權書所授權之論文為授權人在國立政治大學 商學院 經營管理硕十學程(EMBA)系所 組 108 學年度第一學期取得 碩士 學位之論文。 論文題目:中國 優勢 指導教授:陳建維 檢查各項資訊是否正確 授權事項: 一、立書人■同意□不同意 非專屬、無 數位化等各種方式重製後收錄於資料 開傳輸方式,提供用戶進行檢索、 範圍內得再授權第三人進行重製。 論文全文電子檔上載網路公開時間 於紙本論 衣言 二、 立書人 ■ 同意 □ 不同意 非專屬、無償授權國家圖書館,將上列論文全文資料收錄 於資料庫,並以電子形式透過單機、網際網路、無線網路或其他公開傳輸方式,提 供用戶進行檢索、瀏覽、下載、傳輸及列印。 論文全文電子檔上載網路公開時間:中華民國 112年2月13日公開 三、 立書人 ■ 同意 □ 不同意 非專屬、有償授權「華藝數位股份有限公司」將上列論文 全文資料收錄於資料庫,並以電子形式透過單機、網際網路、無線網路或其他公開 傳輸方式,提供用戶進行檢索、瀏覽、下載、傳輸及列印。 權利金領取方式: 權利金回饋國立政治大學 「華藝數位股份有限公司」論文全文電子檔上載網路公開時間:中華民國 112 年 2 月13日公開 備註: 1、 立書人同意所提供之個人聯絡資料,倘有不全、錯誤或異動而未通知國立政治大 學,導致權利金無法給付,於時間於超過1年後,則該筆權利金直接捐贈國立政治 大學。 2、上述授權均為非專屬授權,立書人仍擁有授權著作之著作權;立書人擔保本著作 為其所創作之著作,有權依本授權書內容進行各項授權,且未侵害任何第三人之 智慧財產權。 3、 依據96年9月22日96 學年度第1學期第1次教務會議決議, 畢業論文既經考試委員 評定完成,並已繳交圖書館,應視為本校之檔案,不得再行抽換,關於授權事項 亦採一經授權不得變更之原則辦理。 立<u>書人</u>: XXX 請親筆正楷簽名: 中華民國 年 月 日

## 步驟四:列印授權書一紙本延後公開申請書

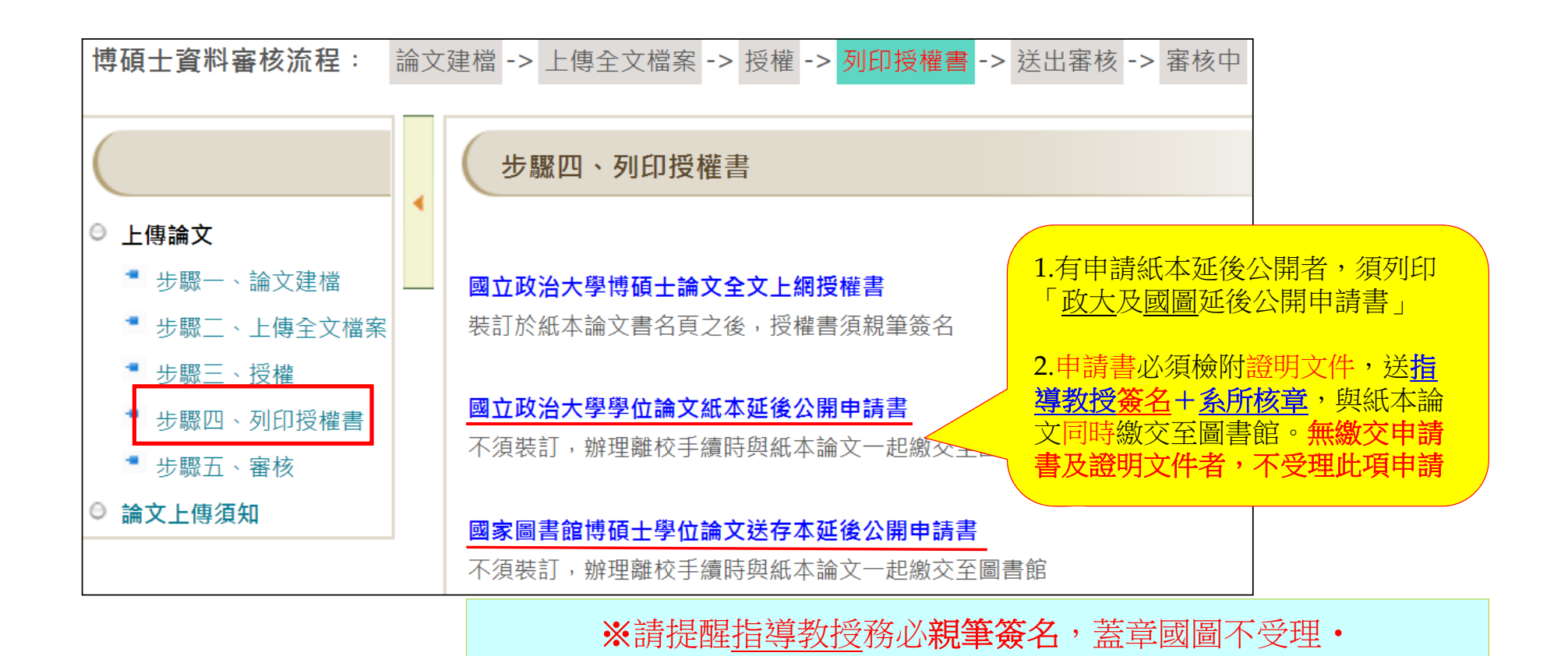

步驟四:列印授權書-列印成一頁

(以IE開啟授權書)

▶ 檔案 → 預覽列印 → 1頁檢視 → 自動縮小 → 列印成一頁

| 櫩 | ቘ <mark>(F)</mark> 編輯(E) 檢視(V) | 我的最愛(A) 工具(T)      | 說明(H)                                                                              |
|---|--------------------------------|--------------------|------------------------------------------------------------------------------------|
|   | 新索引櫄籁(T)                       | Ctrl+T             | Zilla 續傳超大檔案 📵 國圖表單 🎰 國圖電子 🧃 國圖紙本 🕌 華蕃線上 🛷 飛資得客服系統 🧃 工作日誌 🛛 登入「愛政大」 🍥 政大Mail条統 🔓 🤇 |
|   | 複製索引櫄籤(B)                      | Ctrl+K             |                                                                                    |
|   | 新視窗(N)                         | Ctrl+N             |                                                                                    |
|   | 新增工作階段(I)                      |                    | 司立政治士國                                                                             |
|   | 使用 Microsoft Edge (E           | :) 開啟 Ctrl+Shift+E | 國立政府八字                                                                             |
|   | 開啟(O)                          | Ctrl+O             | 博碩士論文全文上網授權書                                                                       |
|   | 使用Excel 2016編輯(D)              |                    |                                                                                    |
|   | 儲存(S)                          |                    | (提供技権人發訂於紙本論又書名貝之·大貝用)                                                             |
|   | 另存新檔(A)                        | Ctrl+S             |                                                                                    |
|   | 關閉索引標籤(C)                      | Ctrl+W             | 左開立政治十段 注風院 注風院 福士 左聯直 44 5 所                                                      |
|   | 設定列印格式(U)                      |                    |                                                                                    |
|   | 利印(P)                          | Ctrl+P             |                                                                                    |
|   | 預覽列印(V)                        |                    |                                                                                    |
|   | 傳送(E)                          | >                  |                                                                                    |
|   | 匯入和匯出(M)                       |                    |                                                                                    |
|   | 內容(R)                          |                    |                                                                                    |
|   | 結束(X)                          |                    | 專屬、無償授權國立政治大學,將上列論文全文資料以數位化等各種方式重製後收錄於資料庫,透過單機、網際網路、                               |
| - | いう                             |                    | 、<br>康邦二八進行重殺。<br>なん期時期・ 所辞 早間 110 年 1 月 30 日八期                                    |
|   | 調×                             | 、土人电11亩上取制咖        |                                                                                    |
|   | 二、立書                           | ≹人∎同意□不同意:         | <b>非專屬、無偕授權國家圖書館</b> ,將上列論文全文資料收錄於資料庫,並以電子形式透過單機、網際網路、無線網路或其他                      |

立音八章 问念:□1 问念: # 等物 無面文框圖本圖書館 · 府上列調文主义員# 論文全文電子檔上載網路公開時間: 中華民國 110 年 1 月 30 日公開

三、立書人■同意□不同意非專屬、有償授權「華藝數位股份有限公司」將上列論文全文資料收錄於資料庫,並以電子形式透過單機、網際網路、無 權利金領取方式: 權利金通知本人領取 「華藝數位股份有限公司」論文全文電子檔上載網路公開時間:中華民國110年1月30日公開

| ▲<br>▲<br>▲                                                                                                    |
|----------------------------------------------------------------------------------------------------|
| 記錄編號 : G0001047441                                                                                                    |
| 國立政治大學                                                                                                    |
| 博碩士論文全文上網授權書                                                                                                    |
| (提供授權人裝訂於紙本論文書名頁之次頁用)                                                                                                    |
| 本授權書所授權之論文為授權人在國立政治大學 法學院 法學院碩士在職專班系所<br>组 108 學年度第 一 學期取得 碩士 學位之論文。                                                                                                    |
|                                                                                                    |
| <b>指導致授</b> :吳思華                                                                                                    |
|                                                                                                    |
| 授權爭視:<br>一、 立書人 ■ 同意 □ 不同意 非尊易、無償授權國立政治大學,將上列論文全文資料以數位化準<br>各種方式重製後收錄於資料庫,透過單種、網際網路、無線網路或其他公開傳動方式,提<br>供用戶進行應素、瀏覽、下載、傳輸及列印。國立政治大學在上述範圍內導再授權第三人<br>進行重製。<br>論文全文電子檔上載網路公開時間:中華民國 110年1月30日公開 |
| 二、立書人■同意□不同意非專屬、無償授權國家圖書館,將上列論文全文資料收錄於資料<br>庫,並以電子形式透過單穩、網際網路、無線網路或其他公開傳動方式,提供用戶進行檢<br>索、瀏覽、下載、傳動及列印。<br>論文全文電子權上載網路公開時間:中華民國 110年1月30日公開                                                   |
| 三、立書人■同意□不同意非專風、有償授權「華藝數位股份有限公司」將上列論文全文資料<br>收錄於資料庫,並以電子形式透過單捷、網際網路、無線網路或其他公開傳動方式,提供<br>用戶進行檢索、瀏覽、下載、傳動及列印。<br>權利金領取方式:權利金通知方、領取<br>「華藝數位股份有限公司」論文全文電子檔上載網路公開時間:中華民國 110 年 1 月 30 日<br>公開   |
| 備註:                                                                                                    |
| 1、 立書人同意所提供之個人聯絡資料,倘有不全、錯誤或異動而未通知國立政治大學,導致權<br>利全無法給付,於時期於容濃行後,則該黨權利全直接提單國立政治大學。                                                                                                    |
| 1.12年初2月1日,1月1日前月1日(1月1日)1月1日(1月1日)1月1日(1日)1月1日(日本3月1日)1月1日)<br>2. 上述医律妇為其事實顯於權,立者人仍擁有授權者作之著作權;立者人擔保本著作為其所創作<br>之著作,有權依本授權書內容進行各項授權,且未使害任何第三人之智慧財產權。                                        |
| 3、依據96年9月22日96 學年度第1學期第1次数務會議決議,畢業論文既經考試委員評定完成,<br>並已繳交圖書館,應視為本校之檔案,不得再行抽換,關於授權事項亦採一經授權不得變更<br>之原則斷理。                                                                                       |
| 立 奪 人:王大同                                                                                                    |
| 猜视筆正檔簽名:                                                                                                    |
| 中華民國 年 月 日                                                                                                    |

步驟五:送出審核

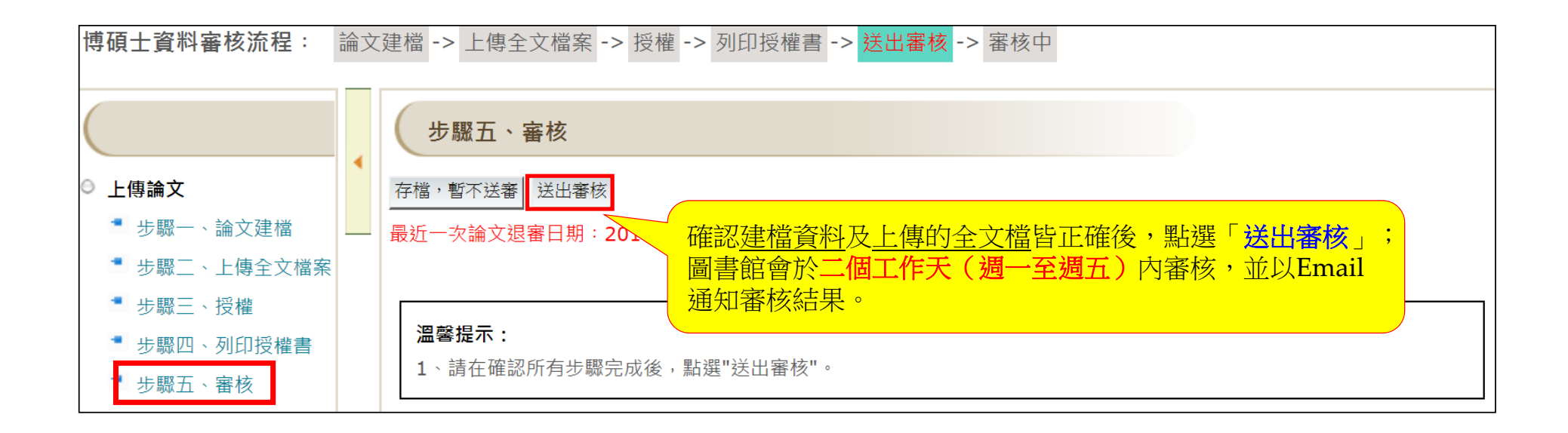

步驟五:送出審核

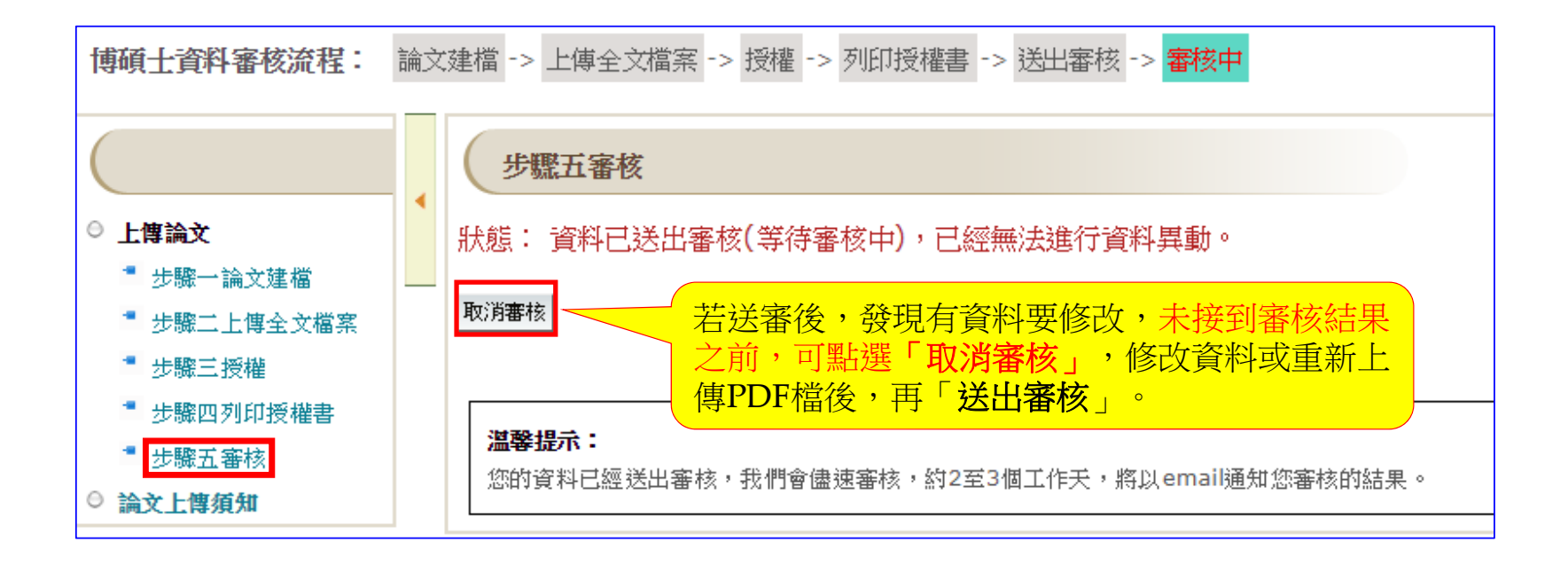

2、完成論文建檔及全文檔上傳 審核通過 • 【已審核通過】通知

辦理離校手續時,請出示此通知(列印email)

《本通知僅供研究生繳交紙本論文至中正圖書館或各圖書分館流通櫃台時<u>驗證用,不須裝訂於論文中》</u>

【已審核通過】

108年11月22日

敬啟者:

恭喜您!!日前您於本校博碩士論文全文影像系統上所建檔之論文資訊及上傳的全文檔,經本館審核無誤,特寄發此通知單告知。 隔日凌晨,您將會收到另一封系統寄發的「國立政治大學電子論文保全設定通知單」,請您於收到該通知後,再至論文系統→上傳論文→輸入帳密後點選「補印授權書及下載全文 檔」,下載已保全並加上浮水印及DOI碼的電子檔,來印製您的紙本論文。 繳交論文時,請您攜帶此通知單,連同您的紙本論文精裝兩份,至中正圖書館或各圖書分館(綜圖、商圖、傳圖)流通櫃台辦理。 感謝您的配合,也恭喜您順利畢業,圖書館將善盡典藏資料的責任,您的研究成果將長久保存,提供後續研究者參考利用。

國立政治大學圖書館 敬啟

## 審核未通過

• 【審核未通過】通知

【未通過】

109年3月2日

論文記錄編號:G0000TEST03 研究生姓名 :王大同 論文名稱 :中文論文名稱 系所名稱 :國文教學碩士在職專班

敬啟者:

日前您於本系統上所建檔之論文資訊及電子全文檔,經本館業務承辦人審核後,發現部分資料有誤,特寄發此通知單告知您,請您再行修改。需修改之部份為:

·電子全文PDF檔無法列印,煩請重新上傳。 ·電子全文PDF檔未設定保全,煩請重新上傳。 ·電子全文PDF檔未加入「浮水印」,煩請補上。 為避免影響您辦理畢業離校的日期,請您儘快針對有誤的部分修改,如有任何疑問若審核未通過,請依信中說明修改 錯誤後,再重新「送出審核」。 國立政治大學圖書館 敬啟 3、下載已添加政大浮水印及DOI碼的全文檔

• 審核通過後,隔日凌晨系統會批次將全文檔加上政大浮水印及DOI碼,並設定 文件保全後,發送【保全設定通知單】給研究生

## •【保全設定】通知

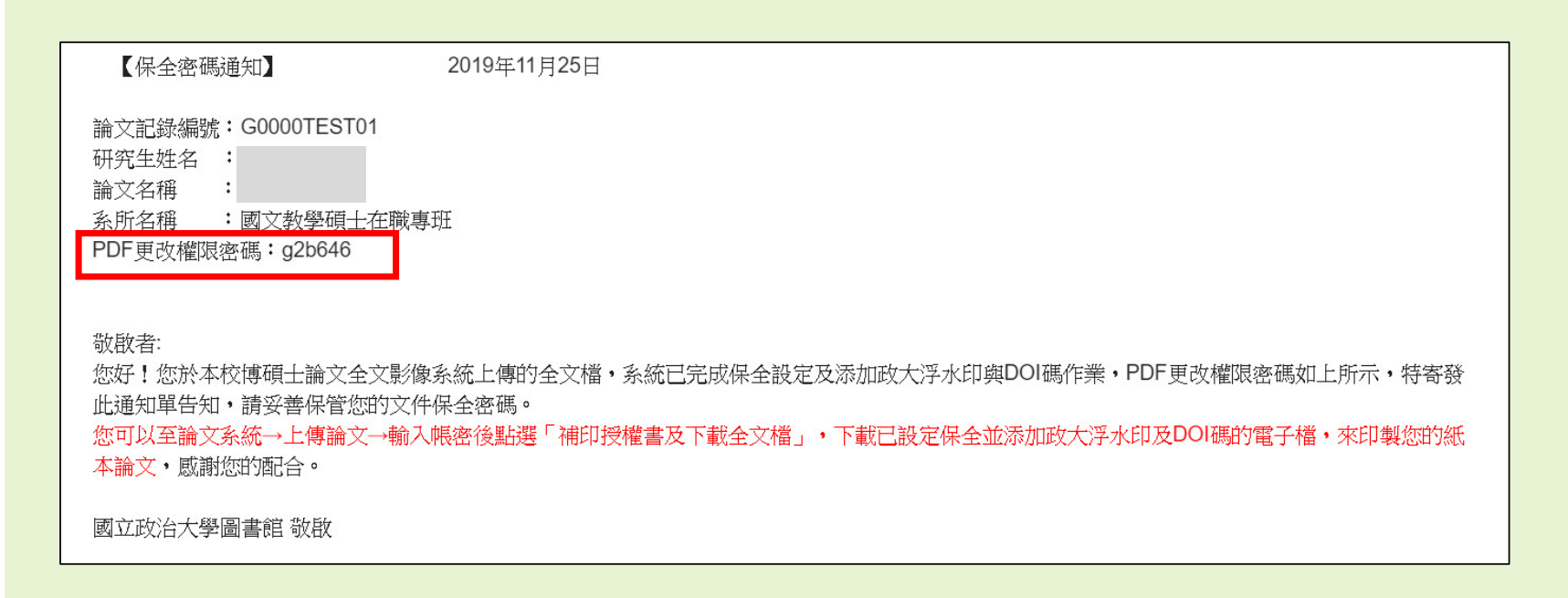

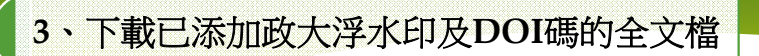

• 收到【保全設定通知信】後即可登入系統,下載有政大浮水印及DOI碼的全文檔

| 上傳調文                           |                                                                                |
|--------------------------------|--------------------------------------------------------------------------------|
| 64379 播放圖檔聲音<br>登入 補印授權書及下載全文檔 | <ul> <li>○ 上傳論文         <ul> <li>◎ 上傳論文</li></ul></li></ul>                    |
|                                | * 授權書清單(全文下載)       保全加密日期:       2019/11/22 17:05:01         全文下載:       電子全文 |

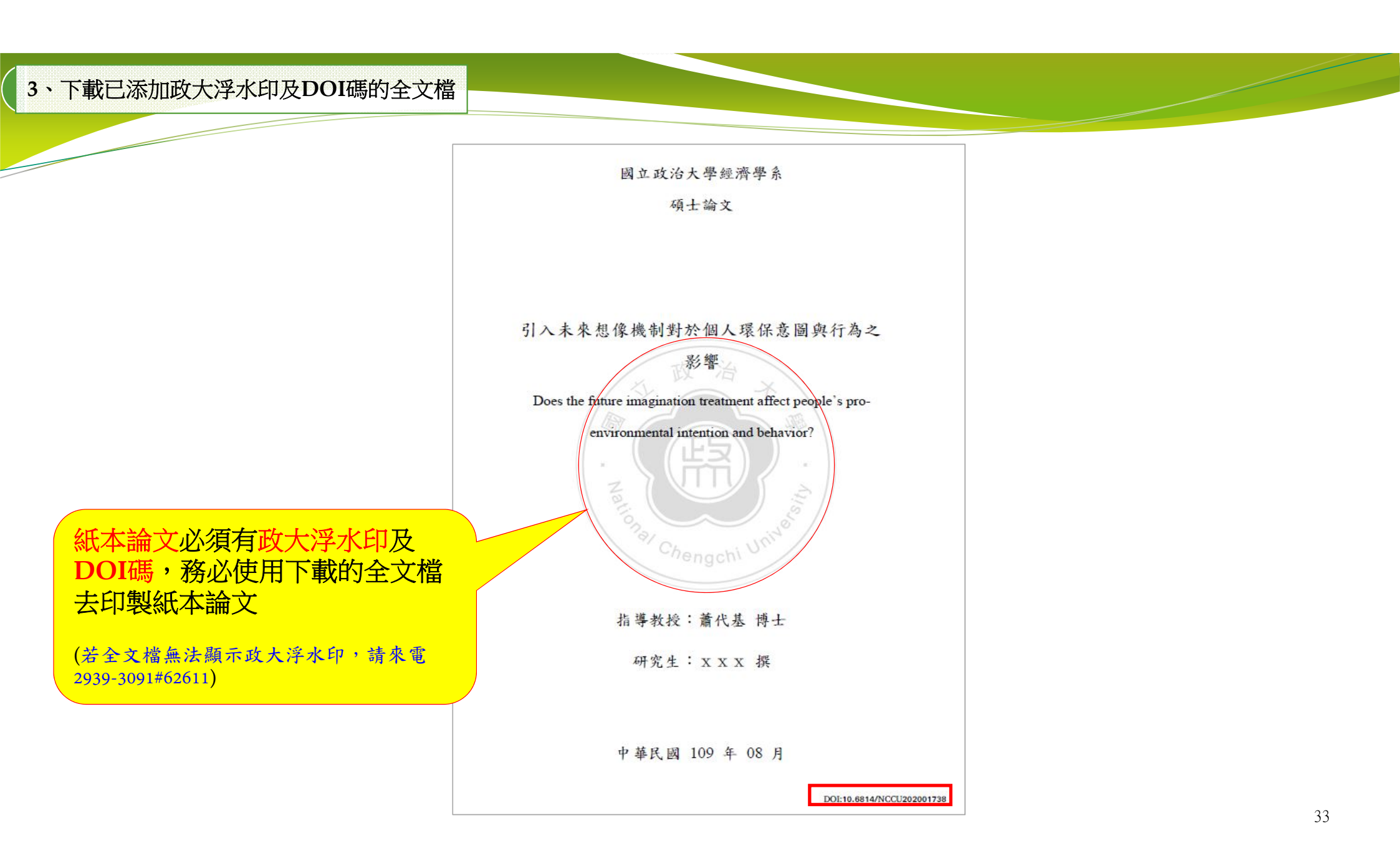

## 紙本論文裝訂注意事項

- ➤紙本論文必須有浮水印及DOI,請務必在系統設定保全後,再下載電子檔去印製
- > 110學年度起取得學位者,繳交精裝本或平裝本皆可,但平裝本封面必須上光
- ▶ 請勿任意變更授權書內容(包含字體及字型),並請列印成一頁
- ▶ 論文正文開始請以雙面印刷,但頁數在50頁以下得以單面印刷(彩色圖片亦可單面印刷)
- ▶ 論文封面,需包含下列資訊: 學校系所名稱、學位別、中(英)文論文題目、指導教授姓名、研究生姓名、□試 通過的年月
- ▶書背,需包含下列資訊:
  學校系所名稱、學位別、論文題目、研究生姓名、□試通過的年月
- ▶ 裝訂順序:

書名頁、授權書、口試委員簽名頁、謝辭、摘要、目次、正文、參考書目、附錄

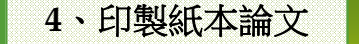

紙本論文裝訂封面、書背樣式

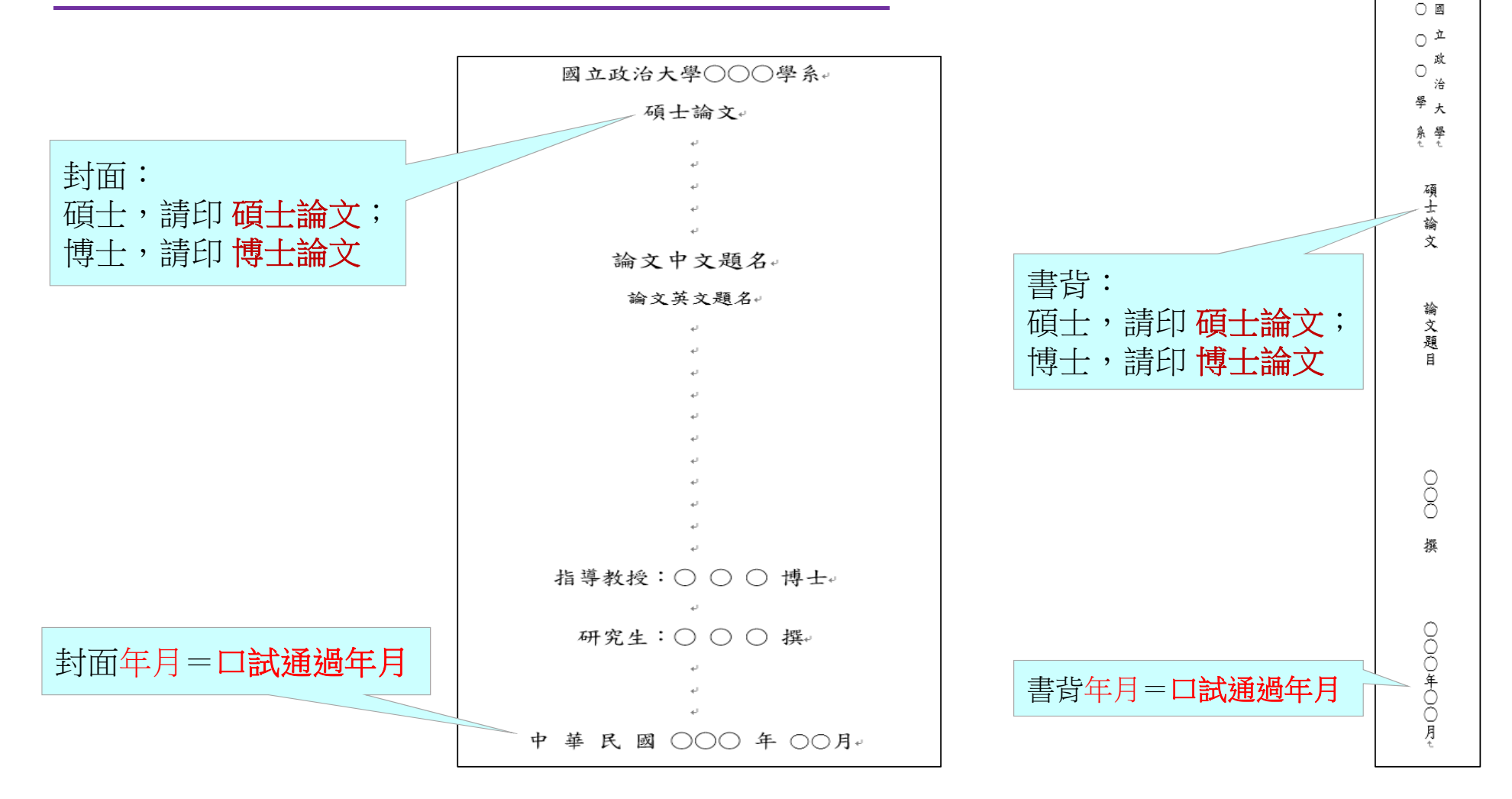

# 繳交論文注意事項

1.列印【已審核通過】通知信、畢業離校程序單

(畢業離校程序單: iNCCU畢業離校檢核系統 或 政大首頁/在校學生/畢業生專區)

2. 繳交2本論文 (其中1本呈繳國家圖書館)

3. 繳交地點:

中正圖書館典閱組借還書櫃台

商圖(商學院4樓)

綜圖(社科院1樓)

傳圖(傳播學院3樓)

達賢圖書館

4. 繳交時間:請留意各館開放時間,於櫃台服務時間內繳交。

## 重點整理

- 1.畢業學年度的認定:以口試通過的年月判別畢業的學年度
   2.論文封面年月:即為口試通過年月
   3.請將Word檔轉成PDF檔後直接上傳,不要加上浮水印、不要設定保全
   4.送出審核後二個工作日內,將收到審核通知信
   5.審核通過隔日,待收到【保全設定通知單】後,再登入論文上傳系統,下載全文檔
   6.請確認送印的全文檔已加政大浮水印及DOI碼(紙本論文須有浮水印及DOI)
   7.繳交二本紙本論文:
  - a.要印書背;b.內含<u>授權書(務必正楷親筆簽名);C.含口試委員簽名頁</u>。
- 8. 請仔細確認上傳資料內容無誤,經審核通過即不得抽換檔案及變更授權。

# 上傳論文有任何的問題,歡迎洽詢圖書館知識組織組

電話: 2939-3091# 62611 E-MAIL: <u>thesis@nccu.edu.tw</u>

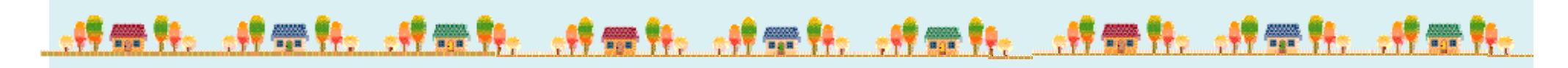